Rev. 00 del 06/12/2006

## WEIGHING INDICATOR

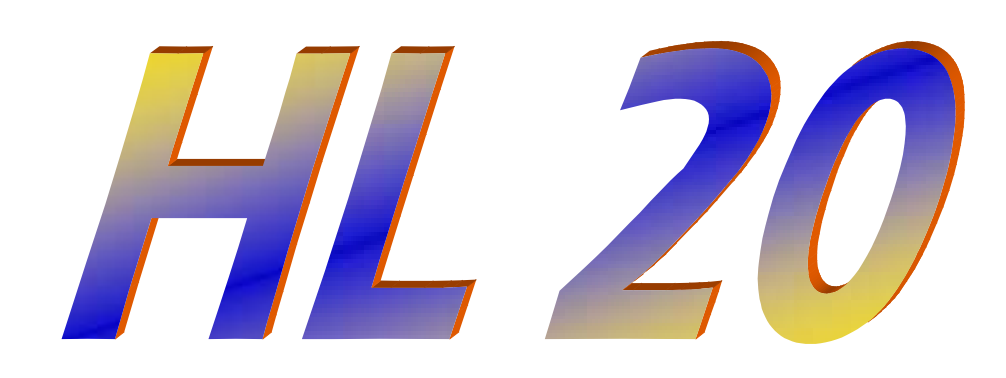

## MANUAL

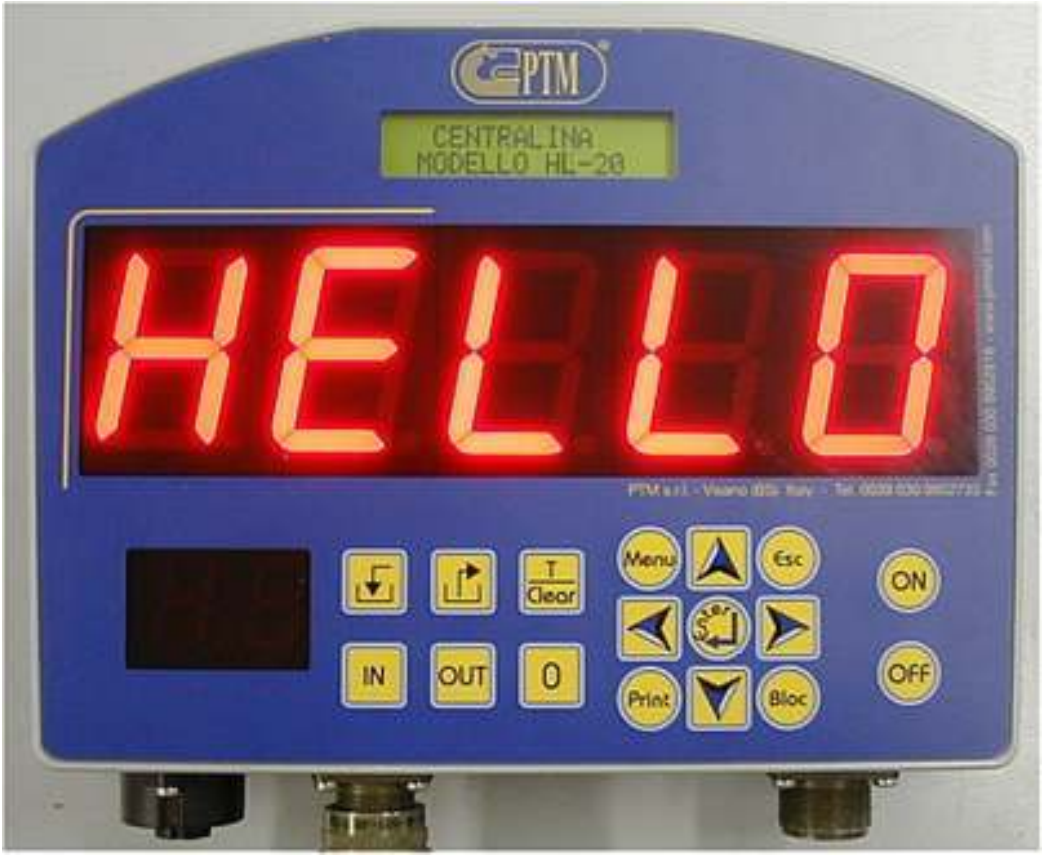

#### PTM s.r.l.

Via per Isorella, 22/A 25010 VISANO -BS- ITALY Tel. 0039 030/9952733 r.a. Fax. 0039 030/9952818 Sistema Qualità Certificato secondo UNI EN ISO 9001:2000

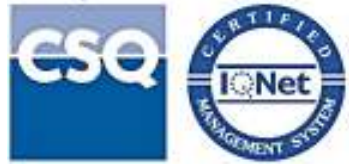

HL20

# PTM in the World:

#### ITALY (Piemonte) BLUMEC di Bonino Giuseppe

Via Canale, nº 10 – 10060 Piscina (TO) Tel.: 339 2496544

E-Mail: giuseppe@ptmsrl.com

#### **GERMANY** DIETMAR HIPPER

 St. Leonhard Str. 2 - 88348 Bad Saulgau

 Tel.: 0049 (0) 7581/4806966 - Fax 0049 (0) 7581/4806967

 www.ptm-deutschland.de

 E-Mail: info@ptm-deutschland.de

| HU               | NGARY                       |
|------------------|-----------------------------|
| PEN              | A Gruppo kft                |
| Tozser Utca, 8   | 4031 DEBRECEN H             |
| www.penta-ptm.hu | E-Mail: pentakft@axelero.hu |

| POLAND                                       |  |
|----------------------------------------------|--|
| P.P.H.U. "ARETE" Czesław Klejbuk             |  |
| ul. Broniewskiego 20 16-100 Sokółka          |  |
| Tel/fax +48 85 7115658                       |  |
| www.ptm-polska.pl E-Mail: info@ptm-polska.pl |  |

| CROATIA                                  |
|------------------------------------------|
| LIBRA TEHNICAR ALBA                      |
| II Pracanska 6A ZAGREB –HR-              |
| Tel. 00385 16050345 – Fax 00385 16050067 |
| E-Mail: librateh@zg.htnet.hr             |

| CZECH REPUBLIC                          |  |
|-----------------------------------------|--|
| AP-EL Aplikovana Elektronika            |  |
| Svatopluka Cecha 1004 28 201 Cesky Brod |  |
| Tel. / Fax +00420 321 622 509           |  |
| E-Mail: bohuslav.zd@seznam.cz           |  |

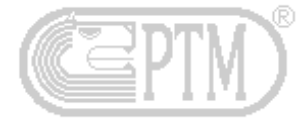

## Dear Customer,

Thank you for the preference you have given to one of our products. We invite you to read this booklet: you will find some useful specifications in order to know, use and preserve as long as possible your new weighing and dosing system.

## INDEX

| Features                   | Page 4  |
|----------------------------|---------|
| Connections                | Page 5  |
| Keyboard                   | Page 6  |
| Equipment                  | Page 7  |
| Error messages             | Page 7  |
| Safety information         | Page 8  |
| System functioning         | Page 9  |
| Switching on and balancing | Page 9  |
| Loading operations         | Page 10 |
| Unloading operations       | Page 10 |
| User's menu                | Page 11 |
| Warranty                   | Page 13 |
| Declaration of conformity  | Page 14 |

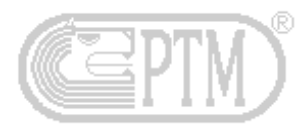

## Features

| D                              | in an and the sect all mainting ID (F  |
|--------------------------------|----------------------------------------|
| BOX:                           | In pressure die-cast aluminium iP 65   |
| Dimensions:                    | L 260 x H 160 x P 90 mm                |
| Weight:                        | 3500 gr., more or less                 |
| Display:                       | 5 digits, red LED H 55 mm              |
| Keyboard:                      | with high sensibility membrane         |
| Memory:                        | EEprom                                 |
| Resolution:                    | 135.000 dd                             |
| Programmable divisions:        | kg. 1 - 2 - 5 - 10                     |
| Reading Error:                 | +/- kg.1 referring to kg.10.000        |
| Working conditions             | from -20°C to +60°C/ relative humidity |
|                                | 100%                                   |
| Power supply                   | from 11 to 26 V dc                     |
|                                | max. tension peak = 30V dc             |
| Protection against the interfe | rences of Radio-frequency              |
| Cancellation of interferences  | due to the power supply                |
| RS 232 Exit                    |                                        |
| Alarm Exit                     |                                        |
| Resetting and Calibration can  | be set through Software                |
| Signal of low tension          |                                        |
| Direct control of the tension  |                                        |
|                                |                                        |

## PTM keeps itself the right to modify the features of its products without warning with the purpose to improve the quality.

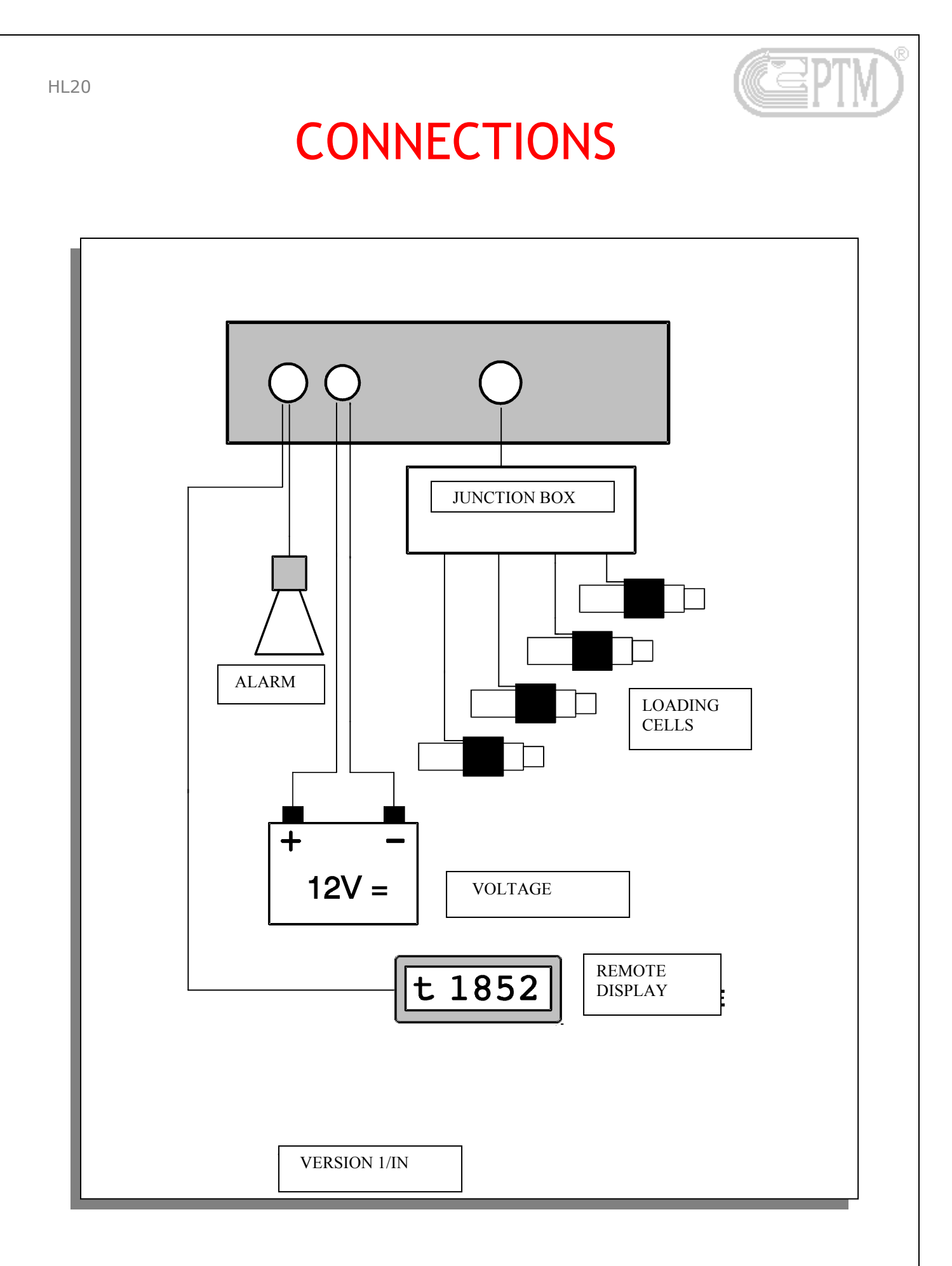

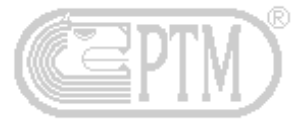

## **KEYBOARD**

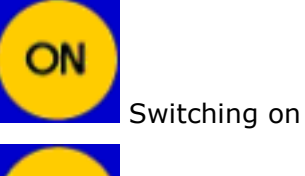

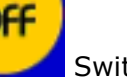

Switching off

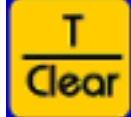

Zeroing of the tare. Total weight recall

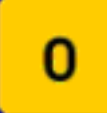

Partial setting at zero Partial weight recall

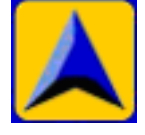

Increasing of values

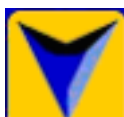

Decreasing of values

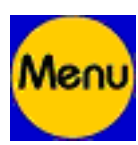

Entry in User's menu

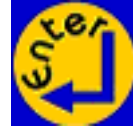

Operation confirmation

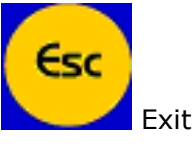

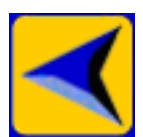

Shift to the left of the cursor

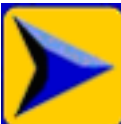

Shift to the right of the cursor

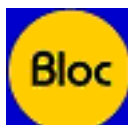

Block of the weight

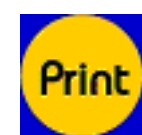

Print of total weight Print of partial weight

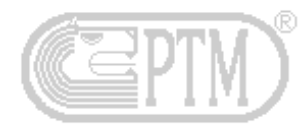

## ATTACHMENTS

#### All models of line "HL" can be supplied with the following attachments:

#### **REMOTE DISPLAY AV20:**

It is connected to the system through a RS232-connection cable. It is provided with an internal software for a double control on data receipt and for signalling of anomalies transmission.

#### **REMOTE DISPLAY MV6:**

It is connected to the system through a RS232-connection cable. It is provided with an internal software for a double control on data receipt and for signalling of anomalies transmission.

## **MESSAGES OF ERROR**

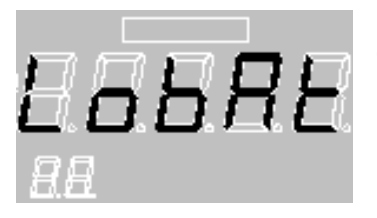

Low supply voltage. Check the battery of the tractor, the connections and the electric system.

In order to control the tension, it is necessary to enter in the special menu, as per explications included in next pages of this instruction manual.

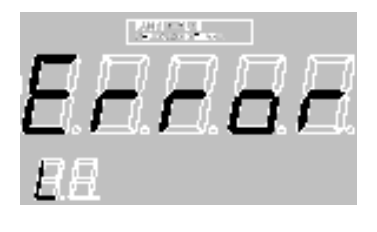

System out of scale with negative and positive values.

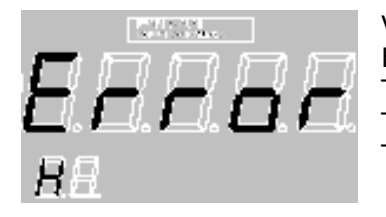

Verify the possible causes: Humidity in loading cells' connections. The connection cable is either broken or squashed. The loading cell is broken. The loading cell has moved in its right position. HL20

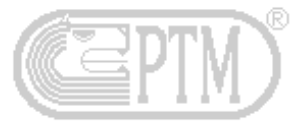

## SAFETY INFORMATION

- The system works with a tension from 11 to 26 Vdc. Use only this voltage.
- Never open the protection housing.
- Let the system be checked immediately, if liquids go in. ÷ .
- To disconnect the computer unscrew the connectors. Never pull the cables.
- For your safety call the technician for the maintenance.

**ATTENTION!** Do not use high-pressure water devices to wash the scale

## FUNCTIONING OF SYSTEM

#### Switching on and balancing

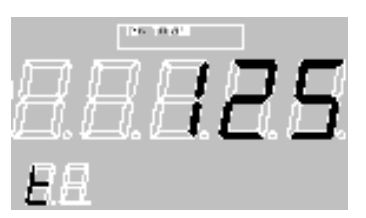

ON Push kev to switch on the scale. After the message of welcome it will reach automatically the menu of "Total weight".

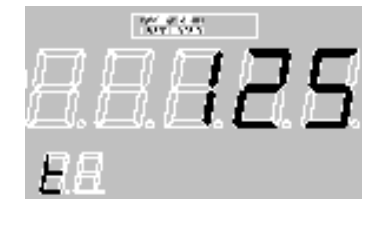

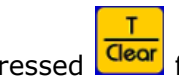

Keep pressed **Clear** for about 3 seconds until the appearance of the request for the setting at zero of the system.

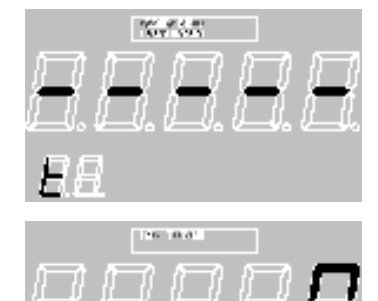

To confirm the operation you have to press the key (1, 1), or (1, 2)to cancel it.

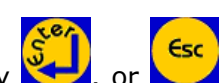

After the visualization of the dashes on the display the system will balance itself and it will return automatically to the menu of "Total weight".

#### Load operations

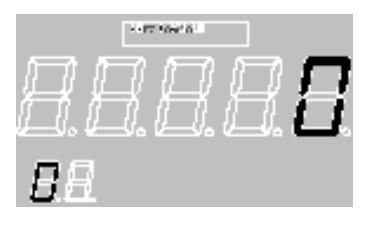

to plan the scale to load the component and start Press the key the relevant dosage.

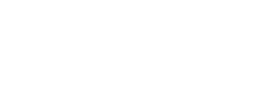

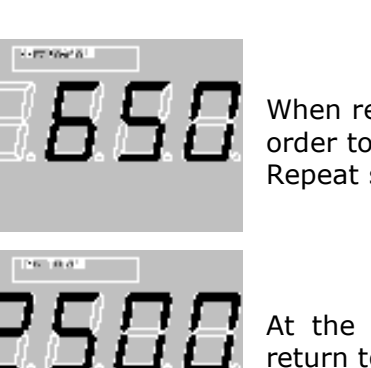

When reaching the wished weight to load press again the key order to be able to start with dosage of another component. Repeat said operation for all components to load.

At the end of the loading operations press Geor to finish and to return to the menu of total weight.

## **Unload operations**

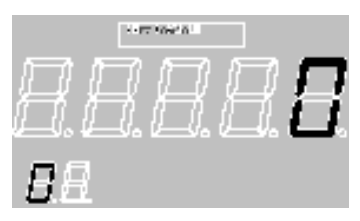

Press the key to plan the scale to unload the first planned quantity, then proceed with the unloading.

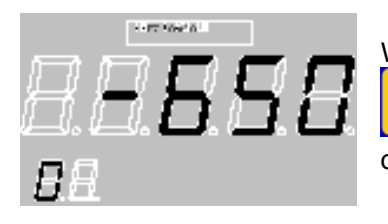

When reaching the wished weight to unload press again the key

in order to be able to start with the next unload. Repeat said operation when unload of mixing is required.

т

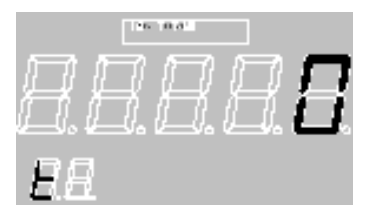

At the end of the unload operations press the key Clear to finish and to return to the menu of the total weight.

#### Users' Meny

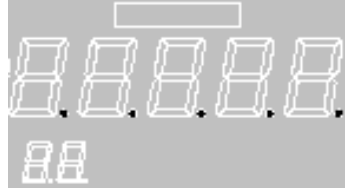

Press the key to enter in the functions of the user's menu. On the display the points will be lighted, whereas on top of the LCD display it is possible to see the submenu to come in. To run the

submenu list press the keys 🔼 and 🛄

The submenus at your disposition are the following:

- **K** CONTRAST;
- **#** BATTERY;
- K CLOCK.

To enter in the selected submenu press the key or to the menu of total weight.

HL20 CONTRAST In this menu it is possible to regulate the LCD display's contrast which is placed above the digits. The regulation can be varying from CONTRACTO +10 (high contrast) to -10 (low contrast). To modify the setting use the kevs and . To go out without confirming any Esc choice press the key whereas, with the purpose to confirm the effected setting up and to go out, press the key BATTERY In this menu it is possible to check the correct tension of the scale's BATTERIA alimentation. In LCD display it is stated the Volt value (for ex. B= B= 12.5% Esc 12.5V). To go out from the menu press the key **CLOCK** In this menu it is possible to see and modify the date and time of (33)2438 IQATA. the system. Entering in the menu it will be displayed on the LCD 秋辰色 15,05.2 display the present date and hour and press the key 🔀 to modify one of them. The cursor will flash on the position related to the day. Press the keys and to modify the value. To confirm and to pass to the next value press the key . Repeat this procedure afterwards for all the coming values (month, year, hour, minutes and seconds). After the setting of the seconds the display will show you the date

and the time with the introduced changes. To go out from the menu press the key

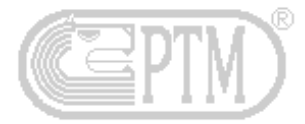

## WARRANTY

PTM production represents the expression of the most advanced technology in the field of dosing and weighing systems. Employed materials are of the highest qualitative level present in the market. Each device, before leaving our laboratories, is submitted to foreseen checks and control tests. Things being so we are able to guarantee the systems to be free from defects in material and factory workmanship for a period of 24 months from purchase date. However, during warranty period, PTM engages itself to freely repair or replace the faulty spare-parts charging only the labour and carriage charges. Warranty has to be considered on "Free PTM Visano headquarter" basis.

#### **Conditions:**

This warranty does **not cover**:

- Damages caused during transport or movement of the goods, since products are furnished on ex works loaded basis.
- Costs and risks of transport related, directly or indirectly, to warranty of the product. It is also referring to the carriage from assistance centre to customer and vice versa.
- Periodical controls, handlings and reparations or replacements of spare parts, due to normal wear and tear of time.
- **X** Accidental breakages, due to incorrect use or carelessness.
- Costs born by PTM Assistance centres for modifications or necessary interventions said to adapt the product to specific technical or security needs, or in order to adhere the rules of the different Countries, as well as for all charges to be born to match products with modified operatives conditions which occurred after relevant delivery.
- X Violation, cancellation, removal of identification label which is always stuck on our products.
- Damages to this product due to carelessness, falls, displacements, incorrect use and because of following reasons:
  - Missing use of the product for its own normal purposes or in case of improper use and handling of the products and so not in conformity with PTM instructions at this matter.
  - Not observance of installation and use instructions or use in contrast with security or technical rules in force in the Country where the product has to be used.
  - Reparations made by people or assistance centres not duly authorised by PTM.
  - Accidents or consequences due to theft of vehicle transporting PTM product, acts of vandalism, thunderbolts, fire, humidity, liquid infiltrations, inclemency of the weather.
  - Addition or integration in device neither furnished nor recommended by PTM, failing expressed written agreement.
  - Use for a different purpose than what the product is destined.

To get the warranty acknowledgement it is necessary to keep a document which is fiscally valid and proving the date of purchase.

This warranty does not prejudice customer's rights duly reserved by the Law as well as the national rules still into force, not even prejudice customer's rights towards the seller coming from purchase and sale contract. In case of lack of a national law this warranty will be the only and mere customer's protection and, neither PTM nor its distributor will be responsible for any accidental or in direct damage, for the violation of any implicit or explicit warranty of this product.

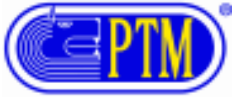

## **DECLARATION OF CONFORMITY**

The included products satisfy the requirements of the Directive 89/336 EEC.

Manufacturer's nameP T M S.r.l.Manufacturer's addressVia per Isorella 22A 25010Visano BS ITALIA

#### **DECLARES THAT THE FOLLOWING PRODUCTS**

Product name Model

ET.

Electronic weighing system HL 20

## IN ACCORDANCE WITH EMC SPECIFICATION BASED ON THE FOLLOWING RULES

-EN 61000-6-3 (2002) EN 55022 (1999) IRRADIATED EMISSION CLASS B EN 55022 (1999) LEADED EMISSION CLASS B -EN61000-6-1 (2002) IEC 61000-4-2 (1996) Electrostatics discharging STANDARD B IEC 61000-4-3 (2003) Irradiated fields STANDARD A IEC 61000-4-4 (2006) Quickly Transistor/Burst STANDARD B IEC 61000-4-5 (1997) Pulses/Surges STANDARD B IEC 61000-4-6 (1997) Interferences caused by radio

#### frequency fields STANDARD A

SIGNAL AND SUPPLY LINES: DIRECT CURRENT The products have been tested under a typical configuration.

VISANO 02-05-2006

Compliance Engineer Ing. Vittorio Michelotti

Wittow Michelste

In Europe: Get in touch with sales and service department of Ptm s.r.l. via per Isorella 22/A 25010Visano (BS). Tel. +0039 030-9952733 Fax +0039 030-9952818 HL 20\_25\_30\_50

Rev. 04

# List of Codes

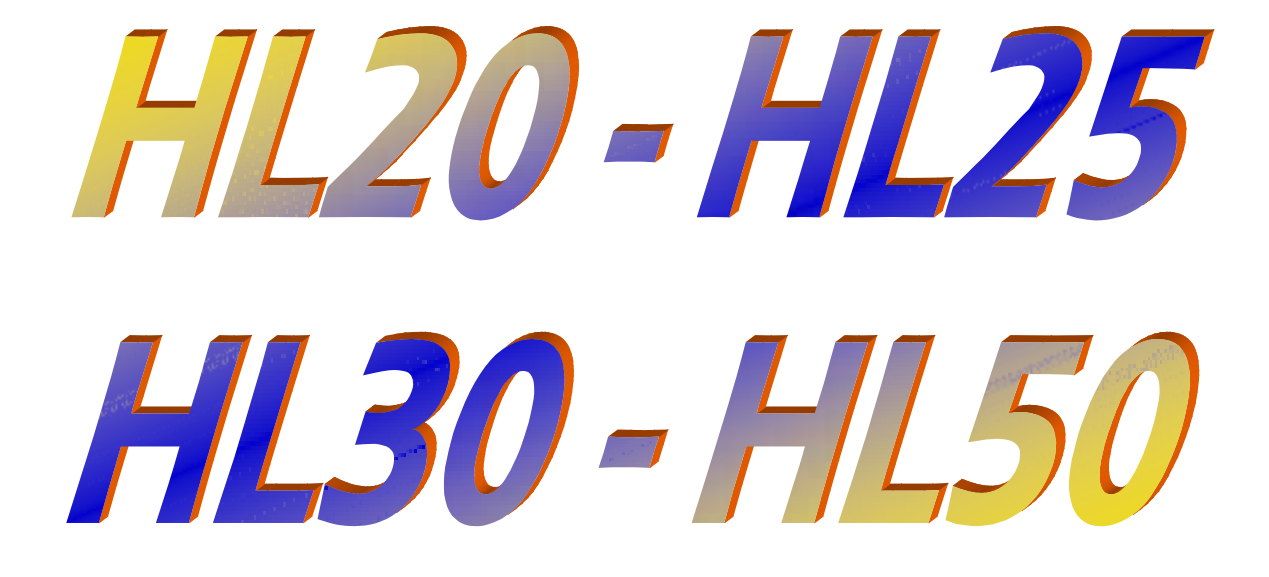

PTM s.r.l.

Via per Isorella, 22/A 25010 VISANO -BS- ITALY Tel. 0039 030/9952733 r.a. Fax. 0039 030/9952818 stema Qualità Certificato secondo UNI EN ISO 9001:2000

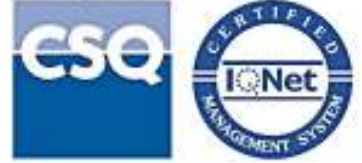

## PTM in the World:

| ITALY (Piemonte)                       |
|----------------------------------------|
| BLUMEC di Bonino Giuseppe              |
| Via Canale, nº 10 - 10060 Piscina (TO) |
| Tel.: 339 2496544                      |
| E-Mail: giuseppe@ptmsrl.com            |
|                                        |

| GERMANY                                                 |
|---------------------------------------------------------|
| DIETMAR HIPPER                                          |
| St. Leonhard Str. 2 - 88348 Bad Saulgau                 |
| Tel.: 0049 (0) 7581/4806966 - Fax 0049 (0) 7581/4806967 |
| www.ptm-deutschland.de E-Mail: info@ptm-deutschland.de  |

| HUI              | NGARY                       |
|------------------|-----------------------------|
| PENT             | A Gruppo kft                |
| Tozser Utca, 8   | 4031 DEBRECEN H             |
| www.penta-ptm.hu | E-Mail: pentakft@axelero.hu |

| POLAND                                       |
|----------------------------------------------|
| P.P.H.U. "ARETE" Czesław Klejbuk             |
| ul. Broniewskiego 20 16-100 Sokółka          |
| Tel/fax +48 85 7115658                       |
| www.ptm-polska.pl E-Mail: info@ptm-polska.pl |

| CROATIA                                  |  |
|------------------------------------------|--|
| LIBRA TEHNICAR ALBA                      |  |
| II Pracanska 6A ZAGREB – HR-             |  |
| Tel. 00385 16050345 – Fax 00385 16050067 |  |
| E-Mail: librateh@zg.htnet.hr             |  |
|                                          |  |

| CZECH REPUBLIC                          |
|-----------------------------------------|
| AP-EL Aplikovana Elektronika            |
| Svatopluka Cecha 1004 28 201 Cesky Brod |
| Tel. / Fax +00420 321 622 509           |
| E-Mail: bohuslav.zd@seznam.cz           |

Rev. 04

Bloc

until it

## WEIGHING INDICATORS HL 20 / HL 25 / HL 30 / HL 50

| CODE | DESCRIPTION                                             |
|------|---------------------------------------------------------|
| 1    | Weight Division                                         |
| 5    | Introduction Sentence                                   |
| 7    | Present Data of calibration                             |
| 8    | Calibration with data through loading cells             |
| 9    | Final calibration with measured and real value          |
| 10   | Final calibration with sample weight                    |
| 15   | Components names on the digits                          |
| 16   | Alphabetic demonstration on the digits                  |
| 27   | Calibration Number (board)                              |
| 28   | Activation of rests recalculating (no HL20)             |
| 29   | Access to unloads re-calculations (NO HL 20)            |
| 37   | Set up – Calibration 0,8mV/V                            |
| 43   | Settings of supplementary Display RF AV50               |
| 44   | RF Radio Control                                        |
| 45   | Weight Speed                                            |
| 50   | Alarm Setting (NO HL 20)                                |
| 51   | Instructions for selection Animals/Totals (NO HL 20/25) |
| 71   | Pause among the components (NO HL 20/25)                |
| 80   | Setting of auxiliary relay (NO HL 20)                   |
| 81   | Printing Access                                         |
| 83   | Memory Card Access (no HL 20/25)                        |
| 84   | Selection of the supplementary display                  |
| 85   | Scale Overload                                          |
| 86   | Warranty Data                                           |
| 90   | Selection of the Language                               |
| 99   | Software Version                                        |
|      | Calibrations Board                                      |

## <u>How to enter in the codes area</u>

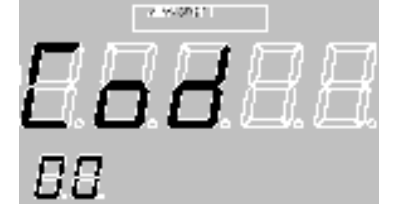

Keep pressed for some seconds from the menu of total weight the keys and appears the captions CODES MENU on the display and COD 00 on the digits.

To select the wished code number modify the flashing digit through the arrows 🔼 and  $\square$ 

while to move laterally with the cursors use the keys

To confirm the effected choice press the key  $\mathbb{H}$ , while to go out and to return to the menu

of total weight push the key 🤛

List of codes HL 20\_25\_30\_50 Rev. 04 DI MISIONE PESS Code In this code it is possible to select the weight division. For example by selecting the division 2 the weight shown on the display will be a multiple of number 2. It is possible to select a division among 1, 2, 5 and 10. Press the key 🔁 to enter in the setting modifications. The cursor will flash on the display just where the value has to be modified. Press the keys for the modification, after that push to confirm the effected choice. To go our and press the key PRESENTAZIONE ode 5 PTM -In this code it is possible to modify the introduction sentence on the display when switching the scale on. The cursor will flash just where the value has to be modified. To modify it press the keys , while to move the cursor laterally push the keys and Τn pass from the modification of the first introduction line to the second one press the key It will be possible to recognize the first line from the second since, on the display, it is mentioned the caption "introduction 1" and "introduction 2". To confirm the effected introduction and to go out use the key Code In this code it is possible to see the details of active calibration, such as the load cells capacity and the calibration mV/V. To move from a value to the other one use the keys and while to go out from the code press the key ode 8

In this code it is possible to make a final weight calibration by using the data stated on the load cells plates.

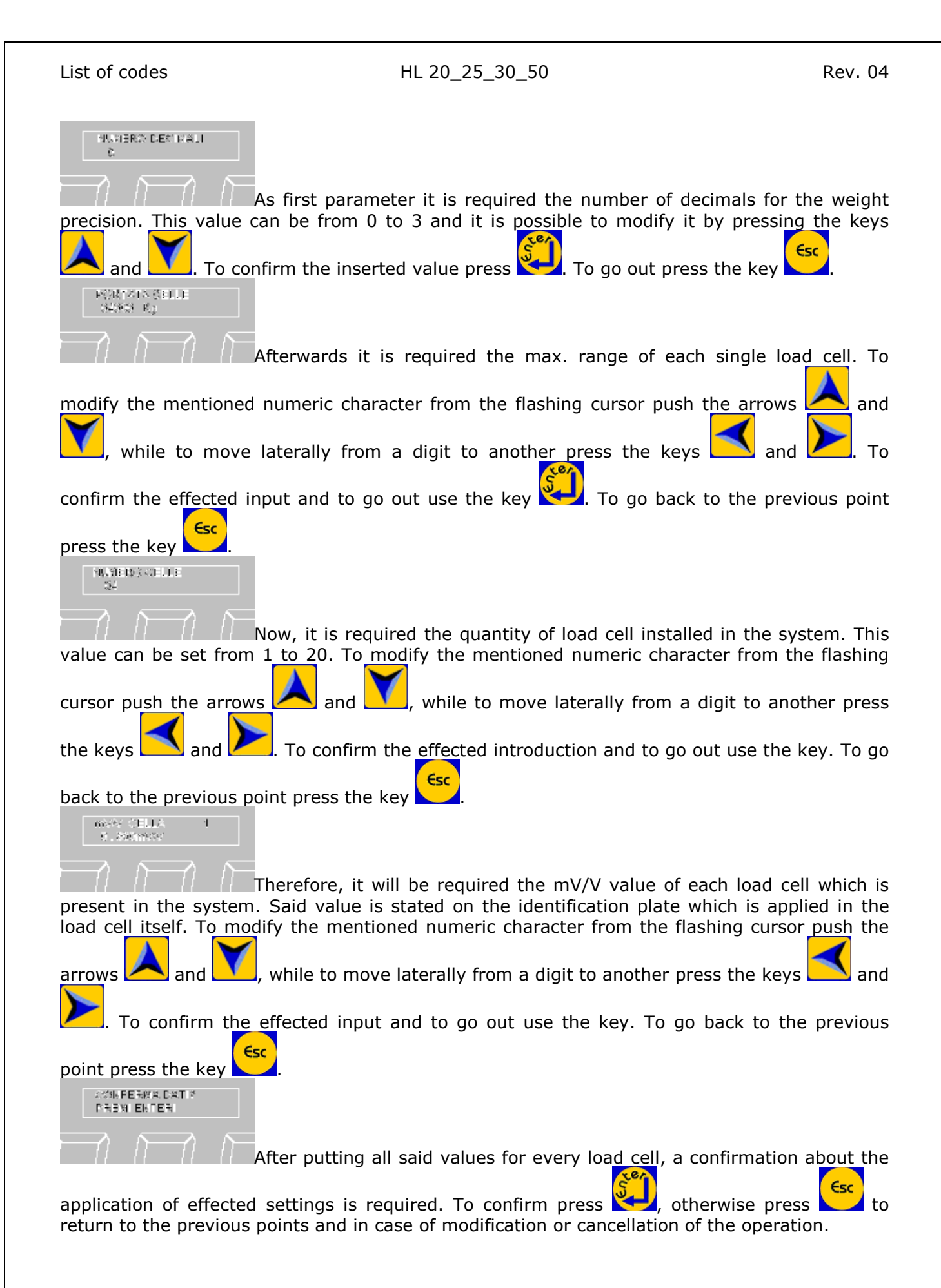

HL 20\_25\_30\_50

Rev. 04

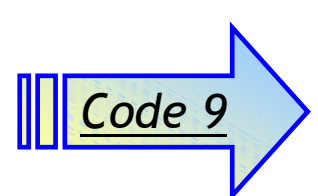

In this code it is possible to effect the calibration of the weight through the knowledge of a value measured by the scale and the real weight of the same. Higher is the utilized weight, better it is the precision of said calibration.

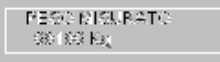

push the arrows

7E30 REALE 89198 Kg

the key

A this purpose, it is firstly required the entry of the weight previously measured by the scale. To modify the mentioned numeric character from the flashing cursor

, while to move laterally from a digit to another press the keys

To confirm the input and to go to the setting of the known real weight press

Now it is required the entry of the known real weight related to what it has been previously weighted by the scale. In the same way to modify the mentioned numeric

character from the flashing cursor push the arrows  $\swarrow$  and  $\checkmark$ , while to move laterally

from a digit to another press the keys  $\square$  and  $\square$ . To confirm the input and to complete

the final calibration press the key 🔀

and

In any time to cancel and to go out from said code push the button

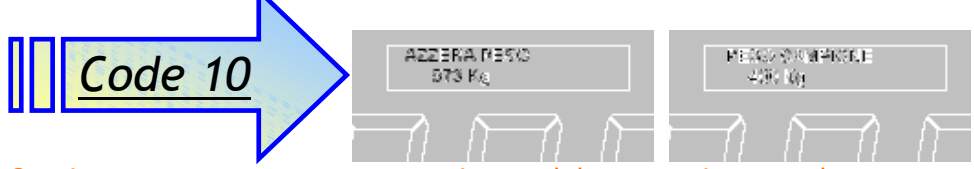

Our instruments are set to zero in our laboratory in accordance to applied kind of load cells. Their precision depends on the application of the load cells and it is closed to about 0,1%. For a better precision it is necessary to set to zero the scale through the Code 10 with a sample weight to be a forth of the total weight at least. In such way the precision can be also of 0,05%. When using our apparatus in very cold Areas (Nordic Countries, Russia, etc..) it is necessary to switch them on well in advance of at least 15/20 minutes before being used and in order to reach the scale and load cells' temperature.

In this code it is possible to make a precise weight calibration through a weight sample already known. The weight sample must be of at least 100 units displayed by the scale, anyway higher is the weight of the sample and better it will be the precision of said calibration.

After entering into the code continue as per following instructions:

Take all the weight of the load cells off and calculate the tare by keeping pressed the key

Geor until the weight shown on the display is not zeroed.

Fut on the load cells the sample weight.

🗱 Wait for the stabilization of the displayed weight and then press 🎽 to continue. If the weight is too low and so the calibration is imprecise the scale will show the message LOW WEIGHT!! In this case it is necessary to use a higher sample weight. **X** If the weight isn't correct it will be required to input the correct value of the used weight sample. To modify the mentioned numeric character from the flashing cursor push the while to move laterally from a digit to another press the keys arrows and and **X** After writing the correct value of the weight sample press to confirm and complete the calibration e then go out from the code. In any time to cancel and to go out from said code push the button Code 15 In this code it is possible to set out, on the digits of the display, the parameters for the visualization of the component names at the beginning of the load operation. It is possible to set out a load weight that, in case of overcoming, from the visualization of the name it will pass to the visualization of the weight to load and, furthermore, it is possible to set out the time for the visualization of the name on the display. To move from a setting to another press while to modify a setting push the key 🔀. During the modification the keys of the setting up use the keys to vary the parameter, whereas to confirm the . To go out press input press Code 16 In this code it is possible to see a demonstration of the writing of all characters available on a 5 red digits display. To run the alphabet utilize the keys ڬ and 🛛 and to go out press ode 4.9TE.F4 In this code it is possible to select the calibration number from the break-down duly stated at the end of this manual in accordance to model of load cells installed in the system. To run on the display the list of models of available cells press the keys and To select and 7

HL 20\_25\_30\_50

apply the wished calibration push (, otherwise press to go out and cancel the operation.

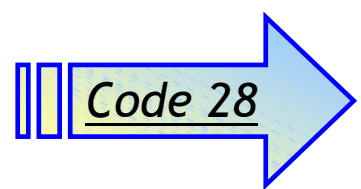

In this code it is possible to activating or to deactivating the function for recalculating of the rest in the mixer wagon. If the function is activated, the user can calculate in percentage by starting of loading the remaining quantity in the wagon with the components of the recipe. By starting of the load the scale will ask the user for a confirmation. If the quantity inside the wagon is bigger than the programmed quantity in the recipe, the message ERROR 4 appears on the screen. On the contrary, if the remaining quantity inside the wagon is smaller or like to

0, the recalculation will be automatically deactivated. Press the keys And I for the

modification, after that push 🔁 to confirm the effected choice.

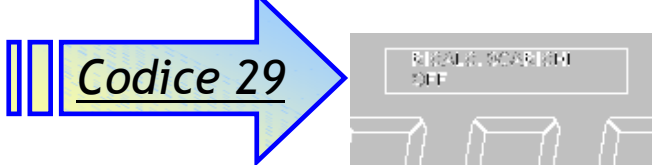

In this code it is possible to activate and deactivate the function related to unloads recalculation. This function is consisting in the calculation of the unload to be effected in accordance to what it has been programmed as per the quantity really loaded. For example, if the theoretical load was involving 100 kilos, whereas the real loaded weight is of 110 kilos, thanks to this function, if active, a 10% more could be unloaded in every unload operation. To

modify the setting press the keys  $\frown$  and  $\frown$ , while to confirm and to go out from the code

press the key 😤

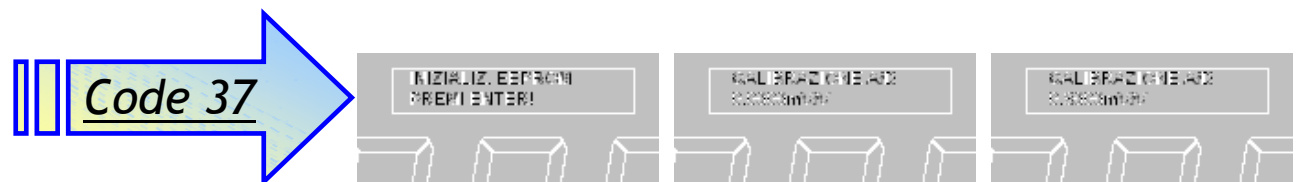

In this code is effected the full scale's set-up. All the memory is cancelled and all the system is re-started. Proceed as it follows:

After entering into the code confirm the memory starting operation, which is into

processing, by pressing the key  $\swarrow$ . To cancel said operation press the key  $\checkmark$ 

- At the end of the operation the system will go ahead with the calibration operation at 0,8mV/V of the system. Connect a weight calibrator which is in position to provide an output of 0,8mV/V to the load cells' connector.
- When calibration states CALIBRATION A/D 0,0000mV/V put the calibrator in the OFF position

and press the key

The display will show CALIBRATION A/D 0,8000mV/V, then move the calibrator's switch in the

ON position. Wait for few seconds for relevant stabilization and press 🔁 to confirm.

X If calibration is valid the scale will come out automatically from the code, on the contrary Fer press However, in case calibration is not valid, or just in order to get a better accuracy in the weighing, we suggest to effect a final optimal calibration of the system by using the right codes at this purpose. ode 4 Trough this code the customer can modify the settings of the display RF AV50. It is possible the setting of the following parameters: RF CHANEL from 0 to 9 POWER from 0 to 3. and To move from a setting to another press the keys while to modify a setting push the key . During the modification of the setting up use the keys vary the parameter, whereas to confirm the input press 🔀. To go out press Code 44 In this code it is possible to visualize the RF7 radio control's configuration parameters, to test the 4 keys and to allow a self-learning of the keys functions. To test the 4 keys move with the , by selecting the wished key which is duly stated in the two smaller arrows and Menu digits. To access to the visualization of the keys codification press the key , to move from I. To effect a self-learning one key to another use the arrows and ou exit with , then press a button on the radio control for some seconds until it will press the key appear the caption SET OK on the display. To go out from the code press the key 》(FL:))(FT:) (FE:)() ode 45

In this code it is possible to set up the velocity of the weight visualization, that is to say the speed with which the weight is on the load cells and it is shown on the display. Said speed can be set from 1 (very slow) to 9 (very speedy). To allow the modification of the value press the key and the cursor will start flashing. To modify the setting use the keys and the cursor will start flashing. To go out from the code press the key to confirm the effected choice press.

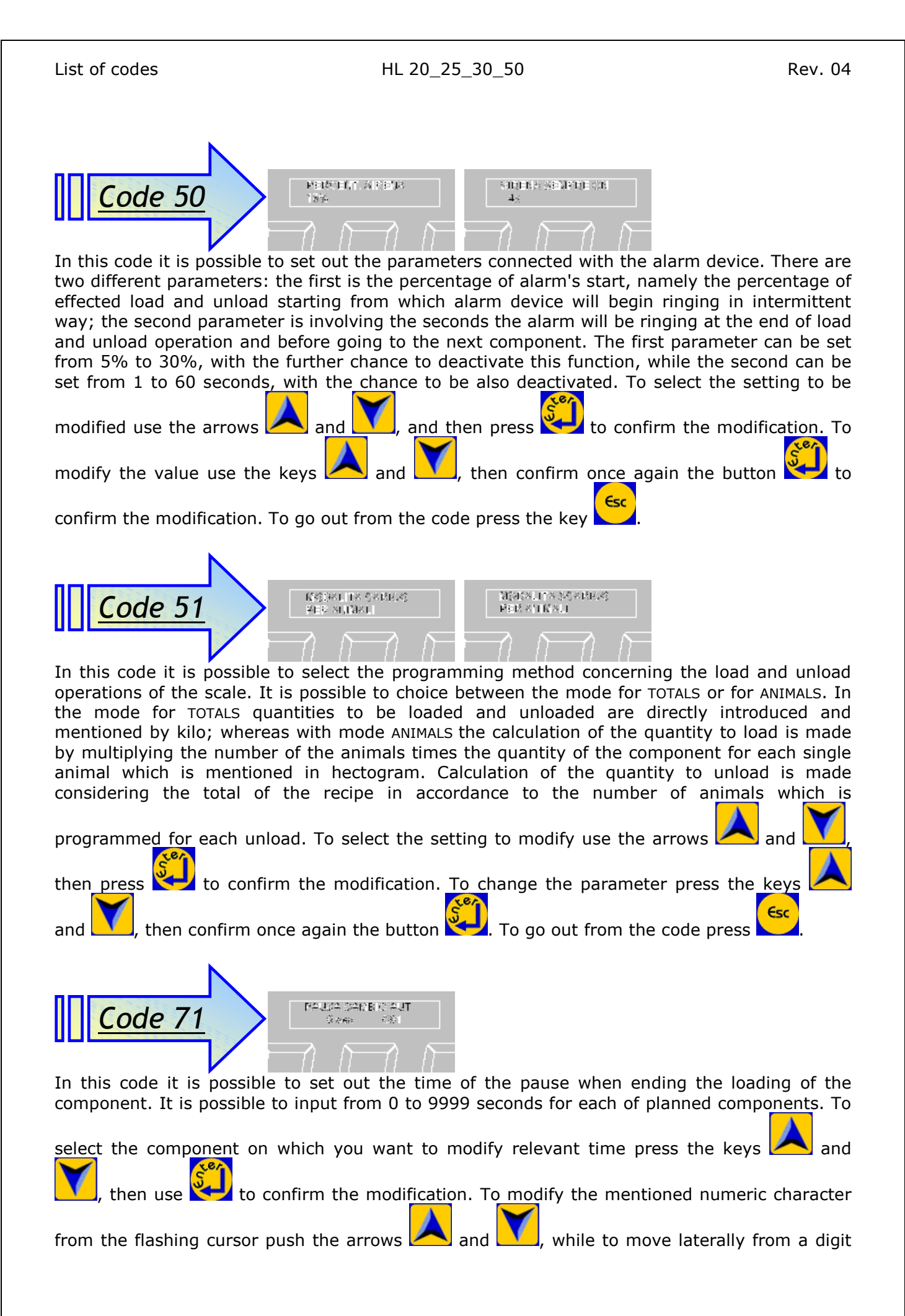

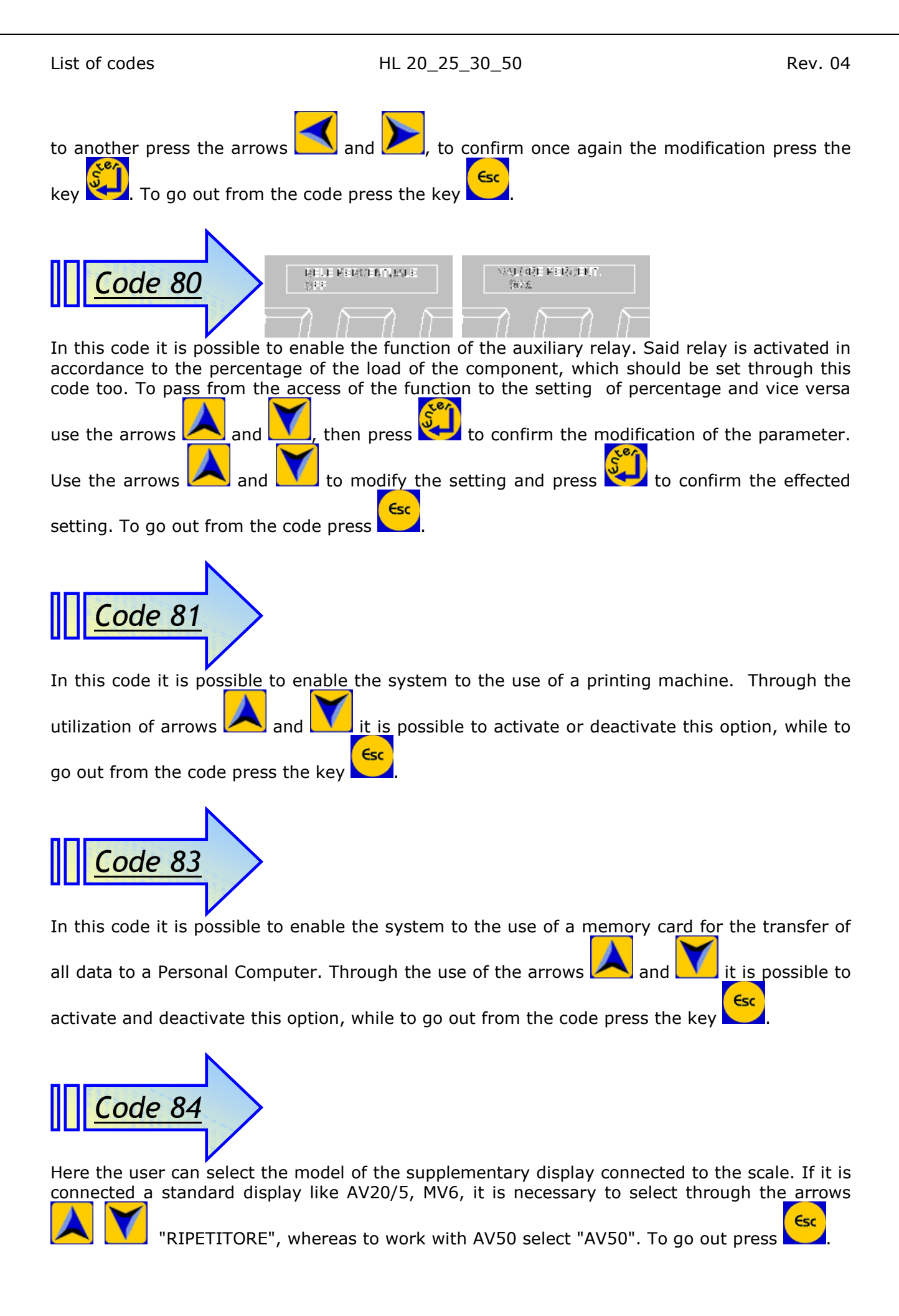

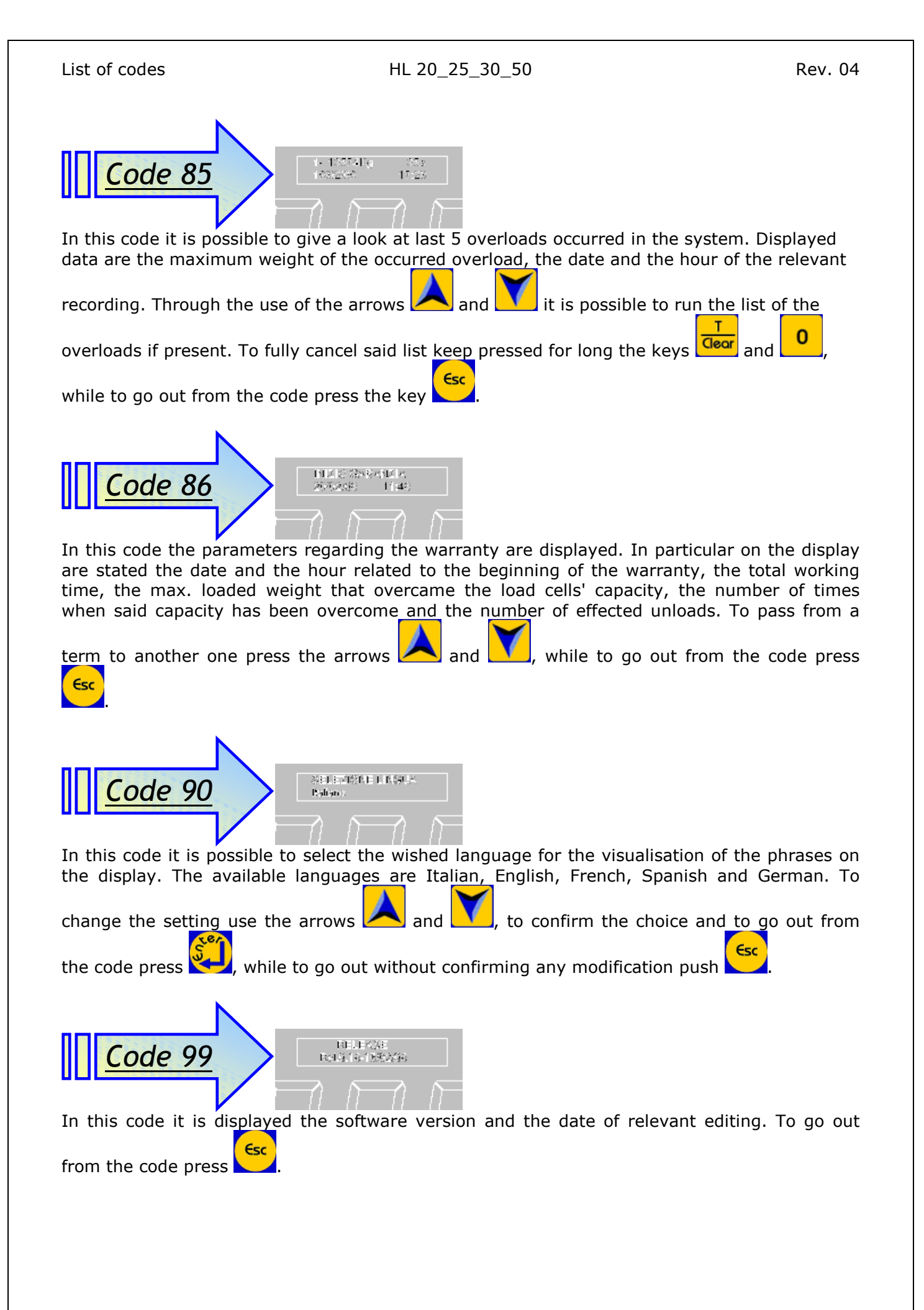

Rev. 04

| Nuм | TOTALE A 0.8 MV | DEC. | GUAD. |    | Νοτε              |         |     |         |
|-----|-----------------|------|-------|----|-------------------|---------|-----|---------|
|     |                 |      |       | Ν. | SIGLA             | Portata | Ω   |         |
| 1   | 132,88          | 2    | 1     |    |                   |         |     |         |
| 2   | 13,288          | 3    | 1     |    |                   |         |     |         |
| 3   | 365,0           | 1    | 1     | 3  | SB1-K5C           | 500     | 350 |         |
| 4   | 481,0           | 1    | 1     | 4  | SB1-K5C           | 500     | 350 |         |
| 5   | 727,0           | 1    | 1     | 3  | SB1-K1M           | 1000    | 350 |         |
| 6   | 960,0           | 1    | 1     | 4  | SB1-K1M           | 1000    | 350 |         |
| 7   | 1454,0          | 1    | 1     | 3  | SB1-K2M           | 2000    | 350 |         |
| 8   | 1920,0          | 1    | 1     | 4  | SB1-K2M           | 2000    | 350 |         |
| 9   | 6735            | 0    | 2     |    |                   |         |     |         |
| 10  | 8986            | 0    | 2     |    |                   |         |     |         |
| 11  | 6976            | 0    | 2     |    |                   |         |     |         |
| 12  | 9302            | 0    | 2     |    |                   |         |     |         |
| 13  | 9968            | 0    | 2     | 3  | 4.0TB.F-WT        | 4000    | 350 | Unifeed |
| 14  | 13288           | 0    | 2     | 4  | 4.0TB.F-WT        | 4000    | 350 | Unifeed |
| 15  | 10950           | 0    | 2     | 3  | 4.0 TB-TB.A-4.5TB | 4000    | 350 | Unifeed |
| 16  | 14600           | 0    | 2     | 4  | 4.0TBA-LR         | 4000    | 350 | Unifeed |
| 17  | 22014           | 0    | 2     | 3  | 5.0 TBH           | 5000    | 350 | Unifeed |
| 18  | 29352           | 0    | 2     | 4  | 5.0 TBH           | 5000    | 350 | Unifeed |
| 19  | 8883            | 0    | 2     | 3  | 4.0TB.S           | 4000    | 350 | Unifeed |
| 20  | 11847           | 0    | 2     | 4  | 4.0TB.S           | 4000    | 350 | Unifeed |
| 21  | 18767           | 0    | 2     | 3  | 6.0 TB.L.         | 6000    | 350 | Unifeed |
| 22  | 3655            | 0    | 1     | 3  | SB1-K5M           | 5000    | 350 |         |
| 23  | 4834            | 0    | 1     | 4  | SB1-K5M           | 5000    | 350 |         |
| 24  | 5486            | 0    | 1     | 3  | SB1-K7M5          | 7500    | 350 |         |
| 25  | 7255            | 0    | 1     | 4  | SB1-K7M5          | 7500    | 350 |         |
| 26  | 10972           | 0    | 2     | 6  | SB1-K7M5          | 7500    | 350 |         |
| 27  | 14629           | 0    | 2     | 8  | SB1-K7M5          | 7500    | 350 |         |
| 28  | 21944           | 0    | 2     | 12 | SB1-K7M5          | 7500    | 350 |         |
| 29  | 9570            | 0    | 2     | 4  | SB2-K6M           | 6000    | 350 |         |
| 30  | 6949            | 0    | 2     | 3  | SB2-K6M           | 6000    | 350 |         |
| 31  | 5770            | 0    | 1     | 3  | 2.0TB.U           | 2000    | 350 | Unifeed |
| 32  | 7693            | 0    | 1     | 4  | 2.0TB.U           | 2000    | 350 | Unifeed |
| 33  | 16392           | 0    | 2     | 3  | 4.0TB.JS          | 4000    | 350 | Unifeed |
| 34  | 21856           | 0    | 2     | 4  | 4.0TB.JS          | 4000    | 350 | Unifeed |
| 35  | 76,16           | 2    | 1     | 3  | OC1-K5D           | 50      | 350 |         |
| 36  | 727             | 0    | 1     | 3  | SB1-K1M           | 1000    | 350 |         |
| 37  | 960             | 0    | 1     | 4  | SB1-K1M           | 1000    | 350 |         |
| 38  | 1454            | 0    | 1     | 3  | SB1-K2M           | 2000    | 350 |         |
| 39  | 1920            | 0    | 1     | 4  | SB1-K2M           | 2000    | 350 |         |
| 40  | 206,1           | 1    | 1     | 1  | SB1-K3C           | 300     | 350 |         |
| 41  | 121,7           | 1    | 1     | 1  | SB1-K5C           | 500     | 350 |         |
| 42  | 22649           | 0    | 2     | 3  | CZ63              | 5500    | 350 | Unifeed |
| 43  | 14234           | 0    | 2     | 3  | 5.4 SG            | 5400    | 350 | Unifeed |
| 44  | 18979           | 0    | 2     | 4  | 5.4 SG            | 5400    | 350 | Unifeed |
| 45  | 19987           | 0    | 2     | 3  | 1/2 DB-bar        | 10000   | 350 |         |
| 46  | 19511           | 0    | 2     | 3  | 1/9 DB-bar        | 1000    | 350 |         |
| 47  | 7950            | 0    | 2     | 3  | SB3-K7M5          | 7500    | 350 |         |
| 48  | 10600           | 0    | 2     | 4  | SB3-K7M5          | 7500    | 350 |         |
| 49  | 184,0           | 1    | 2     | 3  | SB1-K2C5          | 250     | 350 |         |
| 50  | 531             | 0    | 2     | 1  | CS2-K2M           | 2000    | 350 |         |
| 51  | 61,33           | 2    | 2     | 1  | SB1-K2C5          | 250     | 350 |         |

| Nuм | TOTALE A 0.8 MV | DEC. | GUAD. |     | Νοτε               |         |     |            |
|-----|-----------------|------|-------|-----|--------------------|---------|-----|------------|
|     |                 |      |       | Ν.  | SIGLA              | Portata | Ω   |            |
| 52  | 242.3           | 1    | 2     | 1   | SB1-K1M            | 1000    | 350 |            |
| 53  | 484.7           | 1    | 2     | 1   | SB1-K2M            | 2000    | 350 |            |
| 54  | 1218            | 0    | 2     | 1   | SB1-K5M            | 5000    | 350 |            |
| 55  | 1828            | 0    | 2     | 1   | SB1-K7M5           | 7500    | 350 |            |
| 56  | 241.9           | 1    | 2     | 4   | SB1-K2C5           | 250     | 350 |            |
| 57  | 368.0           | 1    | 2     | 6   | SB1-K2C5           | 250     | 350 |            |
| 58  | 730.0           | 1    | 2     | 6   | SB1-K5C            | 500     | 350 |            |
| 59  | 1454            | 0    | 2     | 6   | SB1-K1M            | 1000    | 350 |            |
| 60  | 2908            | 0    | 2     | 6   | SB1-K2M            | 2000    | 350 |            |
| 61  | 7310            | 0    | 2     | 6   | SB1-K5M            | 5000    | 350 |            |
| 62  | 20.095          | 3    | -     | 1   | 0C4-K5D            | 50      | 385 | Lactamatic |
| 63  | 10138           | 0    | 2     | 3   | 4 0 STR            | 4000    | 350 | Unifeed    |
| 64  | 13517           | 0    | 2     | 4   | 4.0 STR            | 4000    | 350 | Unifeed    |
| 65  | 10648           | 0    | 1     | 6   | SB5-K5M/10         | 5000    | 385 | Uniced     |
| 66  | 10040           | 1    | 2     | 4   | TWIN               | 5000    | 350 | Unifood    |
| 67  | 1090,0          | 1    | 2     | 7 2 | E OTRI CE Ouplimiy | 4000    | 350 | Unifood    |
| 68  | 10731           | 0    | 2     | 2   | 5.0TBLC5 Quannix   | 4000    | 350 | Unifood    |
| 60  | 11/07           | 0    | 2     | 2   |                    | 1000    | 700 | onneeu     |
| 70  | 11407           | 0    | 2     | 3   | СМ                 | 10000   | 700 |            |
| 70  | 140/0           | 0    | 2     | 4   | CM                 | 10000   | 700 |            |
| /1  | /3/8            | 0    | 2     | 4   |                    | 5000    | 700 |            |
| 72  | 72,0            | 1    | 2     | 4   | 0C4-K5D            | 50      | 385 |            |
| 73  | 3/3/0           | 0    | 2     | 4   | CM                 | 25000   | 350 |            |
| 74  | 400             | 0    | 2     | 1   | AF1                | 1000    | 350 |            |
| 75  | 2857            | 0    | 2     | 3   | CM                 | 2500    | /00 |            |
| 76  | 7004            | 0    | 2     | 10  | SB1-K2M            | 2000    | 350 |            |
| //  | 223/3           | 0    | 2     | 4   | СМ                 | 15000   | 700 |            |
| /8  | 32809           | 0    | 2     | 6   | СМ                 | 15000   | /00 |            |
| 79  | 5916            | 0    | 2     | 5   | SB1-K5M            | 5000    | 350 |            |
| 80  | 7152            | 0    | 1     | 4   | SB5-K5M/10         | 5000    | 385 |            |
| 81  | 9009            | 0    | 2     | 5   | SB1-K7M5           | 7500    | 350 |            |
| 82  | 365             | 0    | 1     | 3   | SB1-K5C            | 500     | 350 |            |
| 83  | 481             | 0    | 1     | 4   | SB1-K5C            | 500     | 350 |            |
| 84  | 37360           | 1    | 1     |     |                    |         |     | ECO1 (51)  |
| 85  | 3280            | 0    | 1     |     |                    |         |     | ECOx (52)  |
| 86  | 328,0           | 1    | 1     |     |                    |         |     | ECOx (50)  |
| 87  | 7820            | 0    | 2     |     |                    |         |     | GPA (80)   |
| 88  | 4369            | 2    | 1     | 6   | СМ                 | 20000   | 700 | ton        |
| 89  | 40,051          | 3    | 2     | 1   | СВ                 | 100     | 350 |            |
| 90  | 3729            | 0    | 1     | 2   | SB5-K5M/10         | 5000    | 385 |            |
| 91  | 14176           | 0    | 1     | 8   | SB5-K5M/10         | 5000    | 385 |            |
| 92  | 17730           | 0    | 1     | 10  | SB5-K5M/10         | 5000    | 385 |            |
| 93  | 21332           | 0    | 1     | 12  | SB5-K5M/10         | 5000    | 385 |            |
| 94  | 21786           | 0    | 2     | 6   | СМ                 | 10000   | 700 |            |
| 95  | 14254           | 0    | 1     | 4   | SB1-K10M           | 10000   | 350 |            |
| 96  | 7198            | 0    | 2     | 8   | СМ                 | 2500    | 700 |            |
| 97  | 45580           | 0    | 2     | 8   | СМ                 | 15000   | 700 |            |
| 98  | 53380           | 0    | 2     | 10  | СМ                 | 15000   | 700 |            |
| 99  | 28630           | 0    | 2     | 8   | СМ                 | 10000   | 700 |            |
| 100 | 35550           | 0    | 2     | 10  | СМ                 | 10000   | 700 |            |
| 101 | 6406            | 2    | 1     | 12  | СМ                 | 15000   | 700 | ton        |
| 102 | 4255            | 2    | 1     | 12  | СМ                 | 10000   | 700 | ton        |

| Nuм | NUM TOTALE A 0.8 MV | DEC. | GUAD. |    | Νοτε        |         |     |         |
|-----|---------------------|------|-------|----|-------------|---------|-----|---------|
|     |                     |      |       | Ν. | SIGLA       | Portata | Ω   |         |
| 103 | 18107               | 0    | 2     | 6  | 4.0 STR     | 4000    | 350 | Unifeed |
| 104 | 1486                | 0    | 1     | 4  | СМ          | 1000    | 700 |         |
| 105 | 1898                | 0    | 1     | 8  | SB1-K1M     | 1000    | 350 |         |
| 106 | 162,5               | 1    | 1     | 4  | OC4-K1C     | 100     | 385 |         |
| 107 | 4305                | 0    | 1     | 4  | SB1-K3M     | 3000    | 350 |         |
| 108 | 6470                | 0    | 1     | 6  | SB1-K3M     | 3000    | 350 |         |
| 109 | 19932               | 0    | 2     | 6  | 4.0TB.F-WT  | 4000    | 350 | Unifeed |
| 110 | 14017               | 0    | 2     | 4  | SPIRMIX 240 | 4000    | 350 | Unifeed |
| 111 | 10805               | 0    | 2     | 12 | СМ          | 2500    | 700 |         |
| 112 | 21381               | 0    | 2     | 6  | SB1-K10M    | 10000   | 350 |         |
| 113 | 28508               | 0    | 2     | 8  | SB1-K10M    | 10000   | 350 |         |
| 114 | 3563                | 2    | 1     | 10 | SB1-K10M    | 10000   | 350 | ton     |
| 115 | 4276                | 2    | 1     | 12 | SB1-K10M    | 10000   | 350 | ton     |
| 116 | 25023               | 0    | 2     | 4  | 6.0 TB.L.   | 6000    | 350 | Unifeed |
| 117 | 21847               | 0    | 2     | 3  | СМ          | 20000   | 700 |         |
| 118 | 29129               | 0    | 2     | 4  | СМ          | 20000   | 700 |         |
| 119 | 5826                | 2    | 1     | 8  | СМ          | 20000   | 700 | ton     |
| 120 | 7282                | 2    | 1     | 10 | СМ          | 20000   | 700 | ton     |
| 121 |                     |      |       |    |             |         |     |         |
| 122 |                     |      |       |    |             |         |     |         |
| 123 |                     |      |       |    |             |         |     |         |
| 124 |                     |      |       |    |             |         |     |         |
| 125 |                     |      |       |    |             |         |     |         |
| 126 |                     |      |       |    |             |         |     |         |
| 127 |                     |      |       |    |             |         |     |         |
| 128 |                     |      |       |    |             |         |     |         |
| 129 |                     |      |       |    |             |         |     |         |
| 130 |                     |      |       |    |             |         |     |         |
| 131 |                     |      |       |    |             |         |     |         |
| 132 |                     |      |       |    |             |         |     |         |
| 133 |                     |      |       |    |             |         |     |         |
| 134 |                     |      |       |    |             |         |     |         |
| 135 |                     |      |       |    |             |         |     |         |
| 136 |                     |      |       |    |             |         |     |         |
| 137 |                     |      |       |    |             |         |     |         |
| 138 |                     |      |       |    |             |         |     |         |
| 139 |                     |      |       |    |             |         |     |         |
| 140 |                     |      |       |    |             |         |     |         |
| 141 |                     |      |       |    |             |         |     |         |
| 142 |                     |      |       |    |             |         |     |         |
| 143 |                     |      |       |    |             |         |     |         |
| 144 |                     |      |       |    |             |         |     |         |
| 145 |                     |      |       |    |             |         |     |         |
| 146 |                     |      |       |    |             |         |     |         |
| 147 |                     |      |       |    |             |         |     |         |
| 148 |                     |      |       |    |             |         |     |         |
| 149 |                     |      |       |    |             |         |     |         |
| 150 |                     |      |       |    |             |         |     |         |